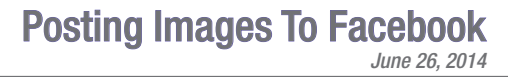

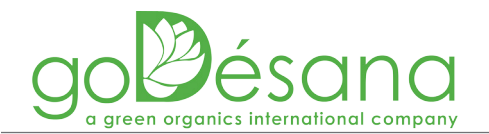

Step 1: Locate the image you want and then right-click on the image to open the alternate dialogue box.

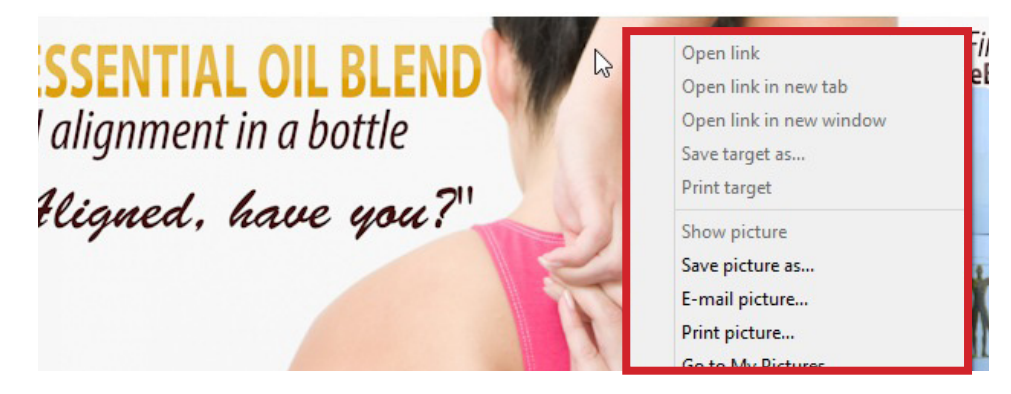

Step 2: Select "Save picture as..." or "Save image as..." to save the image to your computer.

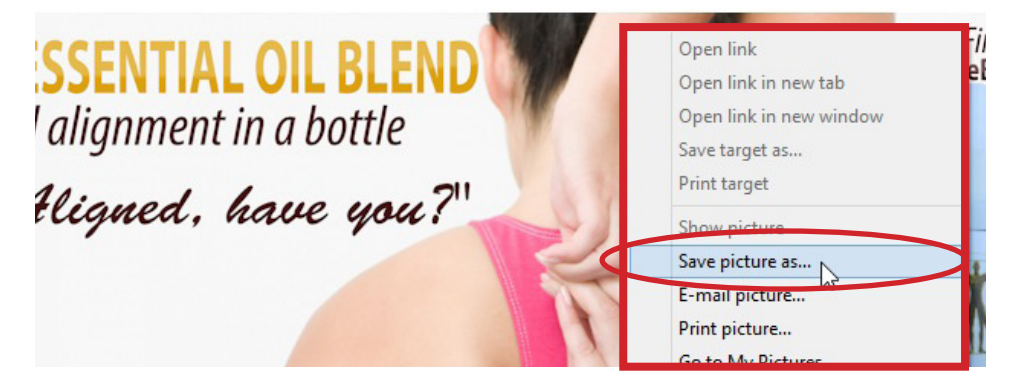

Step 3: Create a new folder in an easily found location like your desktop.

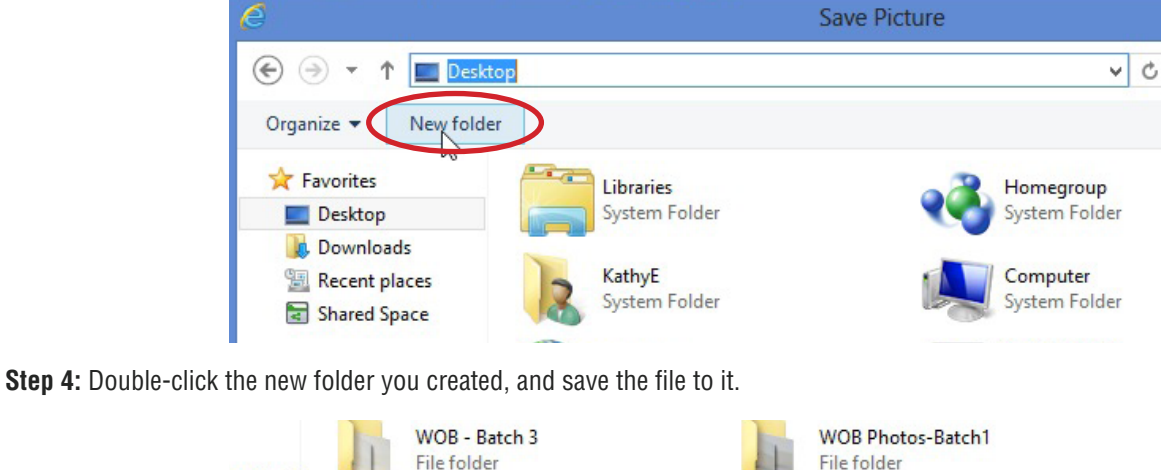

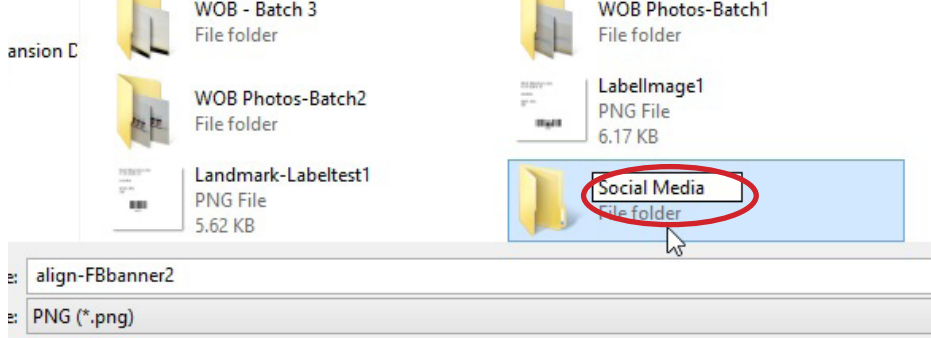

healthy lifestyle products for the energetically aware

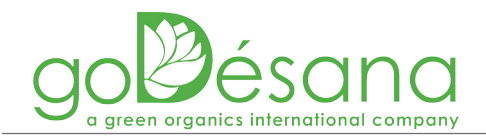

Step 5: Go to your Facebook account and select "Add Photos/Video".

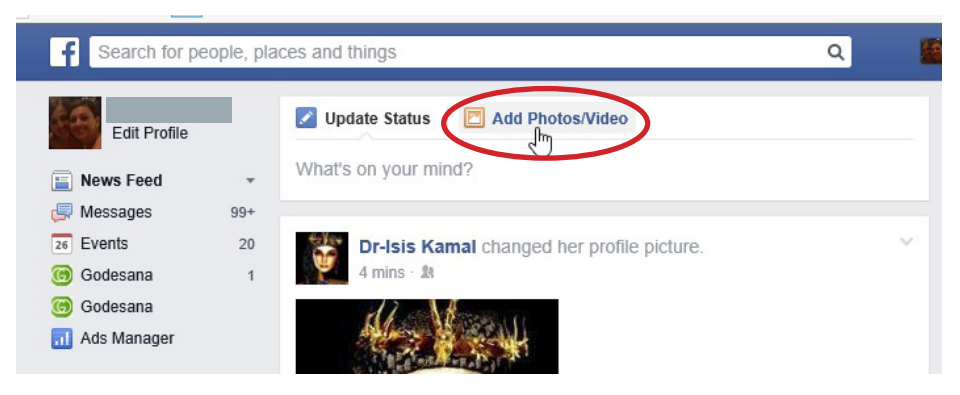

Step 2: Select "Upload Photos/Video".

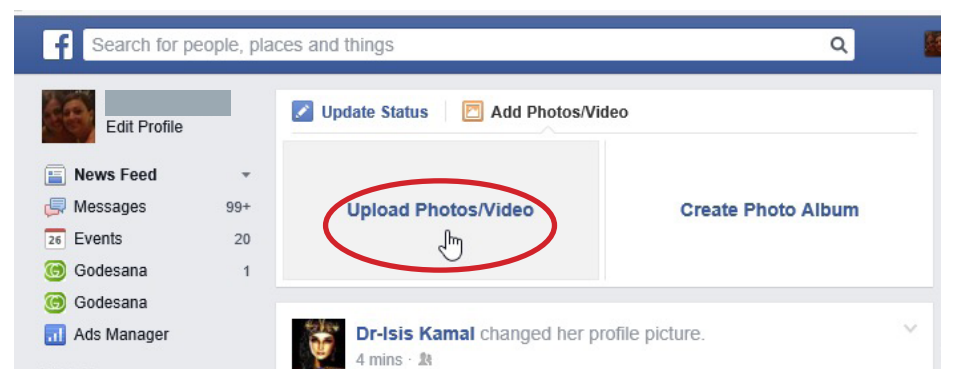

**Step 3:** Navigate to the folder you created above in Step 3, and select the file you want to upload/post.

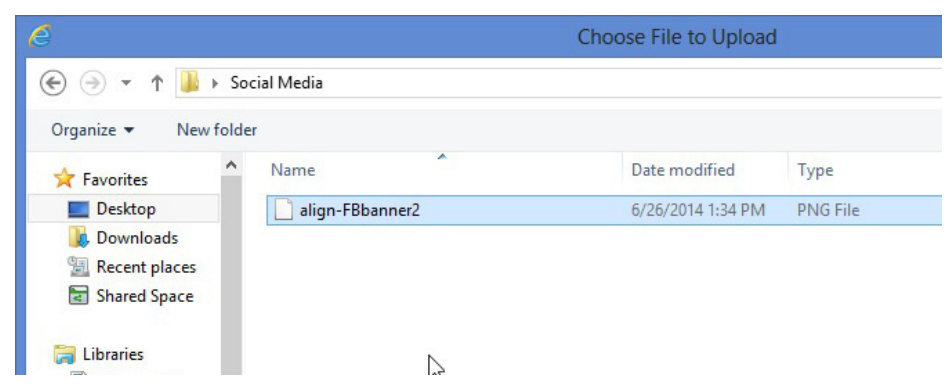

Step 4: Type anything you want to say about the photo and then hit "Post".

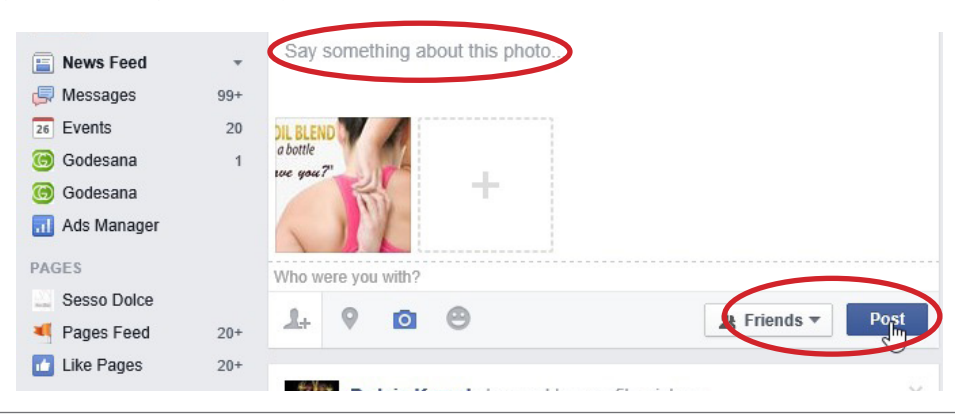

healthy lifestyle products for the energetically aware